### **Amazon Pay by Invoice Accounts**

Amazon invoices are issued on the first of the month. You must go to Amazon to download your invoices - they will not be sent to you.

**Invoice Management** 

| Steps to Download Invoices:                                                                                                    |                                          | Q ≞, ⊅ [                                                                                                    | Hello, Brandi<br>Account for Champaign Co                                                                                                    |
|----------------------------------------------------------------------------------------------------|------------------------------------------|----------------------------------------------------------------------------------------------------|----------------------------------------------------------------------------------------------------|
| <ul> <li>Click your name in the upper-right corner.</li> <li>Click the arrow next to "Account for" under your name.</li> </ul> | Best sellers in Office & School Supplies | Manage Your Business<br>Buying Policies & Approvals<br>Billing & Shipping<br>Members<br>Tax Exemption & Licenses<br>System Integrations<br><b>Quick Actions</b><br>Add People<br>Manage Budgets<br>Set Spending Limits<br>Track Receiving for 3WM<br>Simplify Your Reporting | Your Account<br>Switch Accounts<br>Sign Out<br>Your Account<br>Your Orders<br>Business Settings<br>Business Analytics<br>Business Prime<br>Manage Subscribe & Save<br>Bulk Ordering<br>Your Interactions<br>Customer Service |

2. Under Billing & Shipping, select Your Invoice for Pay by Invoice.

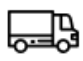

## Billing & shipping

Manage your checkout preferences for employees by adding payment and shipping info.

Shared settings Shared payment methods Addresses and delivery preferences Business order info Budgets (Blanket POs) Receiving (3-Way Match) Checkout defaults Your Invoices for Pay by Invoice

- 3. You will see two tabs:
  - Pending Charges
  - Invoices and Credit Notes
- 4. Invoices will be listed with the invoice date, invoice number, amount, and due date.
- 5. Click on the invoice to download it for entry into Munis.

|                       |                         | Pending charge                     | es         |               |          |                  |                 | Invoices and credit I | notes      |                        |
|-----------------------|-------------------------|------------------------------------|------------|---------------|----------|------------------|-----------------|-----------------------|------------|------------------------|
| STATUS                |                         |                                    | TIME PERIO | D             |          |                  |                 |                       |            |                        |
| Select op             | tions                   | •                                  | All dates  |               | ~        | Searc            | ſ               |                       |            |                        |
| Current<br>Invoice    | X Past due X<br>Invoice |                                    |            |               |          |                  |                 |                       |            |                        |
| Unapplie<br>Credit me | ed X<br>mo              |                                    |            |               |          |                  |                 |                       |            |                        |
| 1 record(s            | )                       |                                    |            |               |          |                  |                 |                       |            |                        |
| Sel                   | ect all                 |                                    |            |               |          |                  |                 |                       |            | More actions 🔹         |
|                       | Date Issued             | Document #                         |            | Details       |          |                  | Item Receiving  | Amount                | Balance    | Status                 |
|                       | 2/1/25                  | Request for paym<br>1PPR-TVYH-NYX0 | ent#<br>C  | -             |          |                  | -               | \$2,084.73            | \$2,084.73 | Payment due by 3/18/25 |
|                       |                         |                                    |            | Activity from | the last | 30 minutes may r | ot be reflected |                       |            |                        |

### **Important Notes:**

- Always pay the total invoice amount listed.
- Ignore the "Balance" column—it may reflect payment misapplications by Amazon and is not accurate for Munis.
- If an item is returned or not received, a separate credit note will be issued. This should be entered separately into Munis as its own invoice.

#### **User Access and Account Setup**

**Request Access for new Department** Head

If you are a new department head and need access, email: Brandi Katrein – brandi.katrein1@champaigncountyil.gov Elisabeth Dillingham – edillingham@champaigncountyil.gov They will send you an invitation to set up an account.

Adding & Managing Users

Administrators can provide access to staff for purchasing on Amazon.

#### Steps to Add a New User:

address.

- 1. Go to Business Settings:
  - Click your **name** in the upper-right corner.
  - o Click the arrow next to "Account for..." under your name.

|     |                                          | Q №. ¢                                                                                                    | Hello, Brandi<br>Account for Champaign Co                                                                                                    |
|-----|------------------------------------------|----------------------------------------------------------------------------------------------------|----------------------------------------------------------------------------------------------------|
| A   | Best sellers in Office & School Supplies | Manage Your Business                                                                                                    | Your Account                                                                                                    |
| hip |                                          | Buying Policies & Approvals<br>Billing & Shipping<br>Members<br>Tax Exemption & Licenses<br>System Integrations<br><b>Quick Actions</b><br>Add People<br>Manage Budgets<br>Set Spending Limits<br>Track Receiving for 3WM<br>Simplify Your Reporting | Switch Accounts<br>Sign Out<br>Your Account<br>Your Orders<br>Business Settings<br>Business Analytics<br>Business Prime<br>Manage Subscribe & Save<br>Bulk Ordering<br>Your Interactions |
|     |                                          |                                                                                                    | Customer Service                                                                                                    |

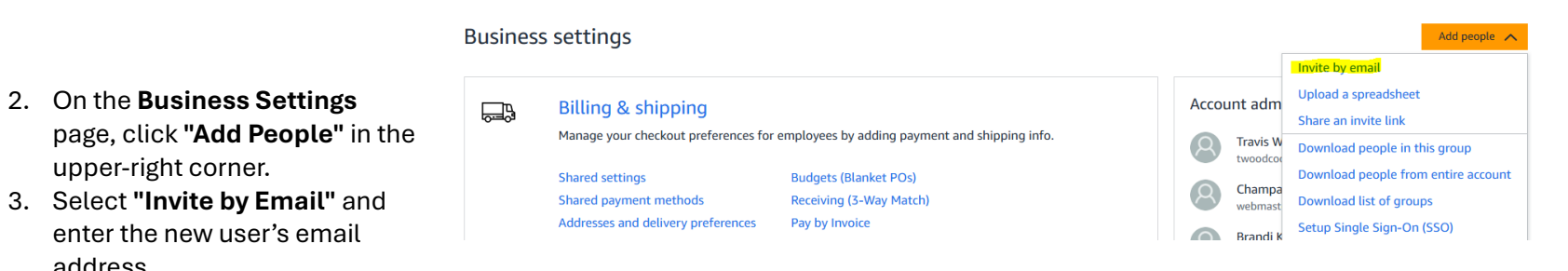

# Add people to Champaign County Government

- 4. Assign the appropriate **role** (see roles below).
- 5. The invited user will receive an email to set up their account.

#### **User Roles & Permissions**

When adding a user, you must assign one of the following roles:

- **Requisitioner** Can only place orders.
- Finance Can access invoices, credit notes, analytics, and order history.
- Administrator Has full access, including:
  - Managing users (add, remove, or change access).
  - Viewing and running reports.
  - All permissions associated with the Finance role.

Alternatively, you can:

- 1. Go to "**People**" under the **Members** section.
- 2. Follow the same steps as above to invite new users.

| Invite by email | Upload a spreadsheet | Share an invite link |
|-----------------|----------------------|----------------------|
|-----------------|----------------------|----------------------|

#### Enter their email addresses

| Г |  |  |  |
|---|--|--|--|
|   |  |  |  |
|   |  |  |  |
|   |  |  |  |
|   |  |  |  |

#### Assign their roles

| Role                  | Able to                                                         |
|-----------------------|-----------------------------------------------------------------|
| Buyer (requisitioner) | Place orders or request order approvals.                        |
| Admin                 | Manage people and approvals. Perform<br>Finance and Tech roles. |
| Tech                  | Set up system integrations.                                     |
| Finance               | Access order history, invoices, and credit notes.               |

Tip - You can change people and roles at any time on the People page.

Invite people

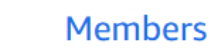

چ <u>ھ^ھ</u>

Invite others to join the business account and organize them into groups with common settings

#### People

Invitations

Spend Visibility roles

Groups

#### Steps to Remove a User: Hello, Brandi ΕN Q 1. Go to Business Settings: ⊕ -Account for Champaign Co... • Click your **name** in the upper-right corner. • Click the **arrow** next to Manage Your Business Your Account "Account for..." under **Buying Policies & Approvals** Switch Accounts your name. **Billing & Shipping** Sign Out Members Tax Exemption & licenses Your Account System Integrations Your Orders چ <u>چ</u>ہ Members 2. Go to "People" under the Invite others to join the business account and organize them into groups with common settings Members section. People Invitations Spend Visibility roles Groups

3. Click on the down arrow next to the word Actions to the right of the user you want to remove.

| Download p<br>Manag | eople: This group<br>ge via spreadsheet | p Entire<br>t | e account |         |   |
|---------------------|-----------------------------------------|---------------|-----------|---------|---|
| Q                   | @champaig                               | ncountyil.go  | v         | Actions | ~ |
|                     | Requisitioner                           | Finance       |           |         |   |
|                     | Shared approval se                      | ttings        |           |         |   |

4. Choose Remove from group from the drop-down menu. A pop-up box will come up and mention the person will still have an account but it will become a personal account and not be tied to the pay by invoice account.

|      | Actions 🔨            |
|------|----------------------|
| ril. | Edit roles           |
|      | Add to another group |
|      | Remove from group    |
|      | Custom approvals     |
|      |                      |